# Upgrade FMC in hoge beschikbaarheid

# Inhoud

| Inleiding                               |  |
|-----------------------------------------|--|
| Voorwaarden                             |  |
| Vereisten                               |  |
| Gebruikte componenten                   |  |
| Achtergrondinformatie                   |  |
| Pre-upgrade                             |  |
| <u>Upgradeprocedure</u>                 |  |
| Stap 1. Pauzeren en synchroniseren      |  |
| Stap 2. Uploaden van het upgrade-pakket |  |
| Stap 3. Gereedheidscontrole             |  |
| Stap 4. Installeer het upgrade-pakket   |  |
| Stap 5. Upgradeactieve peer             |  |
| Stap 6. Het gewenste VCC activeren      |  |
| Validatie                               |  |

# Inleiding

In dit document worden de stappen beschreven om een omgeving van Secure Firewall Management Center (FMC) in High Availability (HA) te upgraden.

# Voorwaarden

## Vereisten

Cisco raadt u aan kennis van deze onderwerpen te hebben:

- Hoge beschikbaarheid concepten
- Beveiligde FMC-configuratie

## Gebruikte componenten

De informatie in dit document is gebaseerd op Virtual Secure FMC, versie 7.1.0.

De informatie in dit document is gebaseerd op de apparaten in een specifieke laboratoriumomgeving. Alle apparaten die in dit document worden beschreven, hadden een opgeschoonde (standaard)configuratie. Als uw netwerk live is, moet u zorgen dat u de potentiële impact van elke opdracht begrijpt.

# Achtergrondinformatie

De upgrade moet één peer per keer zijn.

Eerst pauzeert u de synchronisatie tussen de peers.

Daarna moet de upgrade eerst in de stand-by worden uitgevoerd, gevolgd door het actieve VCC.

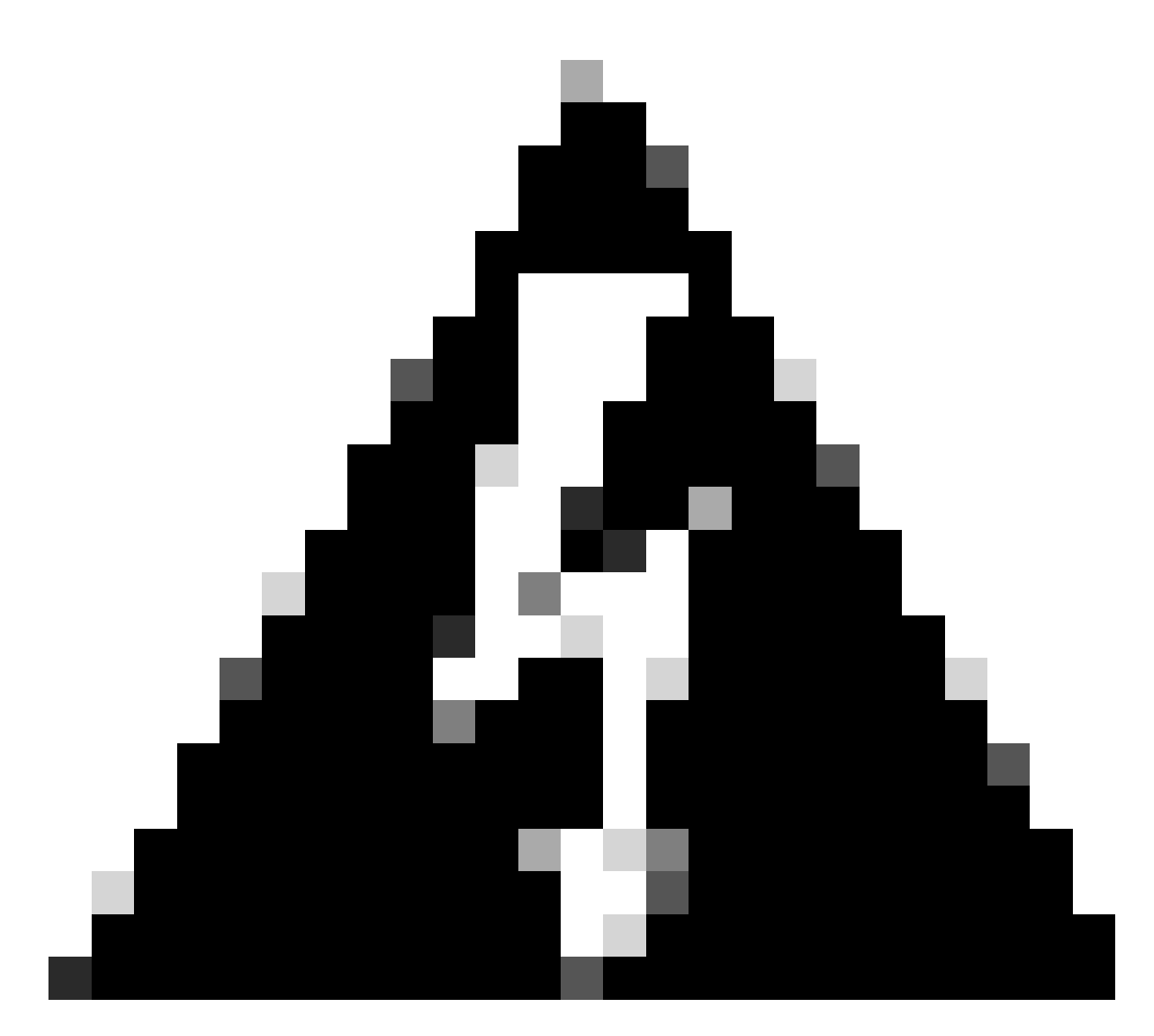

Waarschuwing: terwijl de stand-by peer aan pre-checks / installatie werkt, switches beide peers naar actief; dit wordt splitbrein genoemd.

Het wordt verwacht tijdens de upgrade. Tijdens deze tijd mag u geen

configuratiewijzigingen aanbrengen of implementeren.

Als u de configuratie wijzigt, kan deze verloren gaan nadat de synchronisatie opnieuw is gestart.

# Pre-upgrade

1. Plan uw upgradepad. In FMC implementaties, u meestal het FMC upgraden, dan zijn beheerde apparaten. Weet altijd welke upgrade u zojuist hebt uitgevoerd en welke de

volgende is.

- 2. Lees alle upgrade-richtlijnen en wijzigingen in de configuratie van het plan.
- 3. Controleer bandbreedte. Zorg ervoor dat uw beheernetwerk over de bandbreedte beschikt om grote gegevensoverdrachten uit te voeren.
- 4. Onderhoudsperiodes plannen.
- Maak een back-up van de configuratie voor en na de upgrade. Systeem > Back-up / Terugzetten > Firepower Management back-up. Download de back-up naar uw lokale computer.
- 6. Upgrade virtuele hosting. Dit is vereist wanneer u een oudere versie van VMware gebruikt.
- 7. Controleer de configuraties.
- Controleer NTP-synchronisatie.
   FMC: Kies Systeem > Configuratie > Tijd.
   Apparaten: Gebruik de CLI-opdracht van de showtijd.
- 9. Controleer de schijfruimte.
- 10. Configuraties implementeren. In FMC-implementaties met hoge beschikbaarheid hoeft u alleen te implementeren vanuit de actieve peer.
- 11. Controleer lopende taken. Zorg ervoor dat er geen implementaties in behandeling zijn.

# Upgradeprocedure

Stap 1. Pauzeren en synchroniseren

Navigeer in de actieve eenheid naar het tabblad Hoge beschikbaarheid in het VCC.

Systeem > Integratie > Hoge beschikbaarheid

|   |                                                  | Deplo                                             | oy Q 💕 🔅 🛿 admin 🔻                          |
|---|--------------------------------------------------|---------------------------------------------------|---------------------------------------------|
| ] | Configuration<br>Users<br>Domains<br>Integration | Logging<br>Security Analytics & Logging<br>Health | Monitoring<br>Audit<br>Syslog<br>Statistics |
|   | SecureX New<br>Updates                           | Monitor<br>Policy                                 | Tools                                       |
|   | Licenses                                         | Events<br>Exclude                                 | Backup/Restore<br>Scheduling                |
|   | Smart Licenses<br>Classic Licenses               | Monitor Alerts                                    | Import/Export<br>Data Purge                 |
|   | Reb                                              | oot                                               |                                             |

Pauzeren. Selecteer systeem en integratie

| ahaha F   | Firepower Management Cente<br>system / Integration / High Availability | er Overview A                       | Analysis Policies                                                                                                    | Devices                             | Objects                                                     | AMP                                                     | Intelligen       | ce                                                          |                                                   | Deploy                                    | ् 🔮 🌣 🙆 admin •                             |    |
|-----------|------------------------------------------------------------------------|-------------------------------------|----------------------------------------------------------------------------------------------------|-------------------------------------|-------------------------------------------------------------|---------------------------------------------------------|------------------|-------------------------------------------------------------|---------------------------------------------------|-------------------------------------------|---------------------------------------------|----|
| Cloud Ser | vices Realms Identity Sources                                          | High Availability                   | eStreamer Hos                                                                                                    | t Input Client                      | Smart Softw                                                 | vare Manaç                                              | ger On-Prem      |                                                             |                                                   |                                           | Peer Manager                                |    |
|           |                                                                        |                                     |                                                                                                    |                                     |                                                             |                                                         |                  |                                                             | Switch Peer Roles                                 | n Break HA                                | Pause Synchronization                       |    |
|           | Summary                                                                |                                     |                                                                                                    |                                     |                                                             |                                                         |                  | System Status                                               |                                                   |                                           |                                             |    |
|           | Status                                                                 | Synchronization task is in progress |                                                                                                    | Synchronization task is in progress |                                                             | <ul> <li>Synchronization task is in progress</li> </ul> |                  |                                                             |                                                   | Local<br>Active - Primary<br>(10.4.11.84) | Remote<br>Standby - Seconda<br>(10.4.11.85) | ну |
|           | Active System                                                          |                                     | (HA synchronization time : Tue Jul 18 02:06:47 2023)<br>(HA synchronization time : Tue Jul 18 02:06:47 2023)<br>(HA synchronization time : Tue Jul 18 02:06:00 2023) |                                     | (HA synchronization time : Tue Jul 18 02:06:47 2023 )       | Operating System                                        | 7.1.0            | 7.1.0                                                       |                                                   |                                           |                                             |    |
|           | Standby System                                                         |                                     |                                                                                                    |                                     | (HA synchronization time : Tue Jul 18 02:06:00 2023 ) Model |                                                         | Software Version | 7.1.0-90<br>Cisco Firepower Management Center for<br>VMware | 7.1.0-90<br>Cisco Firepower Managem<br>for VMware | ent Center                                |                                             |    |
|           |                                                                        |                                     |                                                                                                    |                                     |                                                             |                                                         |                  |                                                             |                                                   |                                           |                                             |    |
| Pauzei    | auzeren. Selecteer hoge beschikbaarheid                                |                                     |                                                                                                    |                                     |                                                             |                                                         |                  |                                                             |                                                   |                                           |                                             |    |

## Selecteer Pauze-synchronisatie.

| cisco S    | irepower Mana<br>ystem / Integration / F | igement Center<br>ligh Availability | Overview          | Analysis   | Policies      | Devices       | Objects                 | AMP              | Intelligenc | e                |                                                 | Deploy                              | 익 🔮 🌣 🔞 admin 🕶          |
|------------|------------------------------------------|-------------------------------------|-------------------|------------|---------------|---------------|-------------------------|------------------|-------------|------------------|-------------------------------------------------|-------------------------------------|--------------------------|
| Cloud Serv | vices Realms                             | Identity Sources                    | High Availability | eStreamer  | Host In       | put Client    | Smart Softwa            | are Manage       | er On-Prem  |                  |                                                 |                                     | Peer Manager             |
|            |                                          |                                     |                   |            |               |               |                         |                  |             |                  | Switch Peer Roles                               | I Break HA                          | II Pause Synchronization |
|            | Summary                                  |                                     |                   |            |               |               |                         |                  | - 1         | System Status    |                                                 |                                     |                          |
|            | Status                                   |                                     |                   |            |               |               | O He                    | ealthy           |             |                  | Local<br>Active - Primary                       | Remote<br>Standby - Seco            | ndary                    |
|            | Synchronization                          |                                     |                   |            |               |               |                         | OK 📀             |             |                  | (10.4.11.84)                                    | (10.4.11.85                         | )                        |
|            | Active System                            | 10.4.11.84                          |                   | 10.4.11.84 |               | 11.84         |                         | Operating System | 7.1.0       | 7.1.0            |                                                 |                                     |                          |
|            |                                          |                                     |                   | ( PPA Sync | nronization   | ime : rue Jui | 10 02:32:23 2           | :023)            |             | Software Version | 7.1.0-90                                        | 7.1.0-90                            |                          |
|            | Standby System                           |                                     |                   | ( HA sync  | hronization t | ime : Tue Jul | 10.4.1<br>18 02:27:29 2 | 11.85            |             | Model            | Cisco Firepower Management Center for<br>VMware | Cisco Firepower Manag<br>for VMware | ement Center             |

Pauzeren en synchroniseren

Wacht tot de synchronisatie is onderbroken. De status moet door de gebruiker worden pauzeren wanneer deze is voltooid.

| Summary         |                                                                                                    |
|-----------------|----------------------------------------------------------------------------------------------------|
| Status          | Degraded- Synchronization incomplete<br>( Both Management Centers are configured to run in standalone mode , Database<br>is not configured for high availability , Synchronization paused. ) |
| Synchronization | A Paused by user                                                                                                    |
| Active System   | 10.4.11.84<br>( HA synchronization time : Tue Jul 18 02:32:23 2023 )                                                                                                    |
| Standby System  | 10.4.11.85<br>( HA synchronization time : Tue Jul 18 02:27:29 2023 )                                                                                                    |

De synchronisatiestatus moet per gebruiker worden gepauzeerd

# Stap 2. Uploaden van het upgrade-pakket

Log in op de Standby-eenheid en upload het upgrade-pakket.

# Systeem > Updates > Upload Update

| cisco Prod     | C Devices                 | s AMP                       |                           |             | ୦. 🚱 🌣 🎯 admin▼      |
|----------------|---------------------------|-----------------------------|---------------------------|-------------|----------------------|
| Product Up     | dates                     |                             |                           |             |                      |
|                |                           |                             |                           | Download Up | odates Upload Update |
| Currently run  | ning software version: 7. | 1.0                         |                           |             |                      |
| Currently inst | alled VDB version: build  | 346 ( 2021-08-24 21:48:15 ) |                           |             |                      |
| Available      | Indatos Doadinass         | liston                      |                           |             |                      |
| Available      | spuales Readiness         | nistory                     |                           |             |                      |
| Tune           |                           | Vereion                     | Date                      | Pehoot      |                      |
| Type           |                           | version                     | Date                      | Rebool      |                      |
| Cisco Firepo   | ower Mgmt Center Patch    | 7.1.0.1-28                  | Tue Feb 22 23:32:26 UTC 2 | Yes         | Si 🕯                 |
| Cisco FTD U    | Jpgrade                   | 7.0.4-55                    | Sun Aug 7 19:43:24 UTC 20 | 022 Yes     | 医马音                  |

Uploaden van het upgrade-pakket

#### Blader door het eerder gedownloade pakket van de versie die u wilt upgraden.

| Curre                             | ntly running software version: 7.1.0                                  |
|-----------------------------------|-----------------------------------------------------------------------|
| Updates                           |                                                                       |
| Upload software updates and patch | es here.                                                              |
| Action                            | Upload local software update package                                  |
|                                   | <ul> <li>Specify software update source (FTD devices only)</li> </ul> |
| Package                           | Browse Cisco_Secure_FW_Mgmt_Center_Upgrade-7.2.4-169.sh.REL.ta        |
|                                   | Cancel Upload                                                         |

Selecteer Upgradebestand

# Stap 3. Gereedheidscontrole

Voer een controle van de gereedheid uit op het apparaat dat u wilt upgraden.

Klik op het installatiepictogram naast het juiste upgradepakket.

| CISCO Product Updates Devices             | AMP                       |                              | ۹ 💕              | 🔅 🕜 admin 🗸   |
|-------------------------------------------|---------------------------|------------------------------|------------------|---------------|
| Product Updates                           |                           |                              |                  |               |
|                                           |                           |                              | Download Updates | Upload Update |
| Currently running software version: 7.1.0 | )                         |                              |                  |               |
| Currently installed VDB version: build 34 | 6 ( 2021-08-24 21:48:15 ) |                              |                  |               |
| Available Updates Readiness His           | story                     |                              |                  |               |
| Туре                                      | Version                   | Date                         | Reboot           |               |
| Cisco Secure FW Mgmt Center<br>Upgrade    | 7.2.4-169                 | Wed May 10 12:48:58 UTC 2023 | Yes              | <b>%</b>      |

Upgradepakket installeren om te controleren of de software klaar is

## Selecteer het apparaat dat u wilt controleren en klik op Gereedheid controleren.

| FMC Devices AMP                                                                                                    |                                         |                            |                              | ० 🔮 🔅 🕼                   | admin 🔹 |
|----------------------------------------------------------------------------------------------------|-----------------------------------------|----------------------------|------------------------------|---------------------------|---------|
| Product Updates                                                                                                    |                                         |                            |                              |                           |         |
| Currently running software version: 7.1.0                                                                                  |                                         |                            |                              |                           |         |
| Selected Update<br>Type Cisco Secure FW Mgmt Century<br>Version 7.2.4-169<br>Date Wed May 10 12:48:58 UTC 20<br>Reboot Yes | er Upgrade<br>023                       |                            | By Grou                      | q                         | v       |
| Vingrouped (1 total)                                                                                                    | Compatibility Check                     | Readiness Check<br>Results | Readiness Check<br>Completed | Estimated<br>Upgrade Time | î       |
| frepower<br>10.4.11.85 - Cisco Firepower Management Center for VMware<br>V7.1.0                                            | e 🥝 Compatibility check passed. Proceed | with                       |                              | 35 min                    | T       |
|                                                                                                    |                                         |                            | Back                         | eck Readiness             | Install |

Selecteer Gereedheid controleren

De voortgang kan worden gecontroleerd in het berichtencentrum.

Berichten > Taken > Uitvoeren

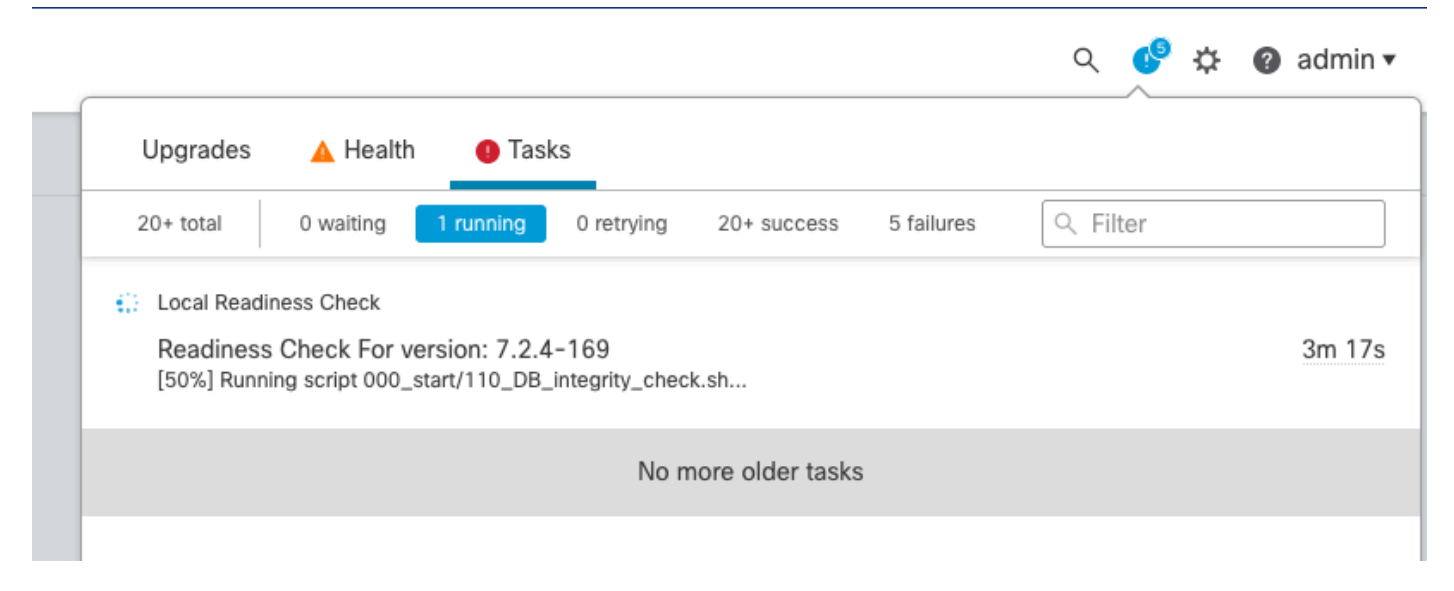

Bezig met controle van gereedheid

Nadat u dit hebt voltooid, kunt u de status bekijken in de resultaten van de gereedheidscontrole.

Indien geslaagd, dan kunt u doorgaan met de installatie van het pakket.

## Stap 4. Installeer het upgrade-pakket

Selecteer het apparaat dat u wilt upgraden. Klik op Install (Installeren).

| Product Updates                                                                                                    |                                                           |                         |                           |                        |         |
|----------------------------------------------------------------------------------------------------|-----------------------------------------------------------|-------------------------|---------------------------|------------------------|---------|
| Currently running software version: 7.1.0                                                                                           |                                                           |                         |                           |                        |         |
| Selected Update<br>Type Cisco Secure FW Mgmt Center Upgrade<br>Version 7.2.4-169<br>Date Wed May 10 12:48:58 UTC 2023<br>Reboot Yes |                                                           |                         |                           | By Group               | •       |
| V Ungrouped (1 total)                                                                                                    | Compatibility Check                                       | Readiness Check Results | Readiness Check Completed | Estimated Upgrade Time | 1       |
| frepower<br>10.4.11.85 - Cisco Firepower Management Center for VMware v7.1.0                                                        | Compatibility check passed. Proceed with readiness check. | Success                 | 2023-07-18 00:05:22       | 35 min                 | 1       |
|                                                                                                    |                                                           |                         | Ba                        | Check Readiness        | Install |

Installeer het upgrade-pakket

Waarschuwing voor het gespleten brein, klik op OK.

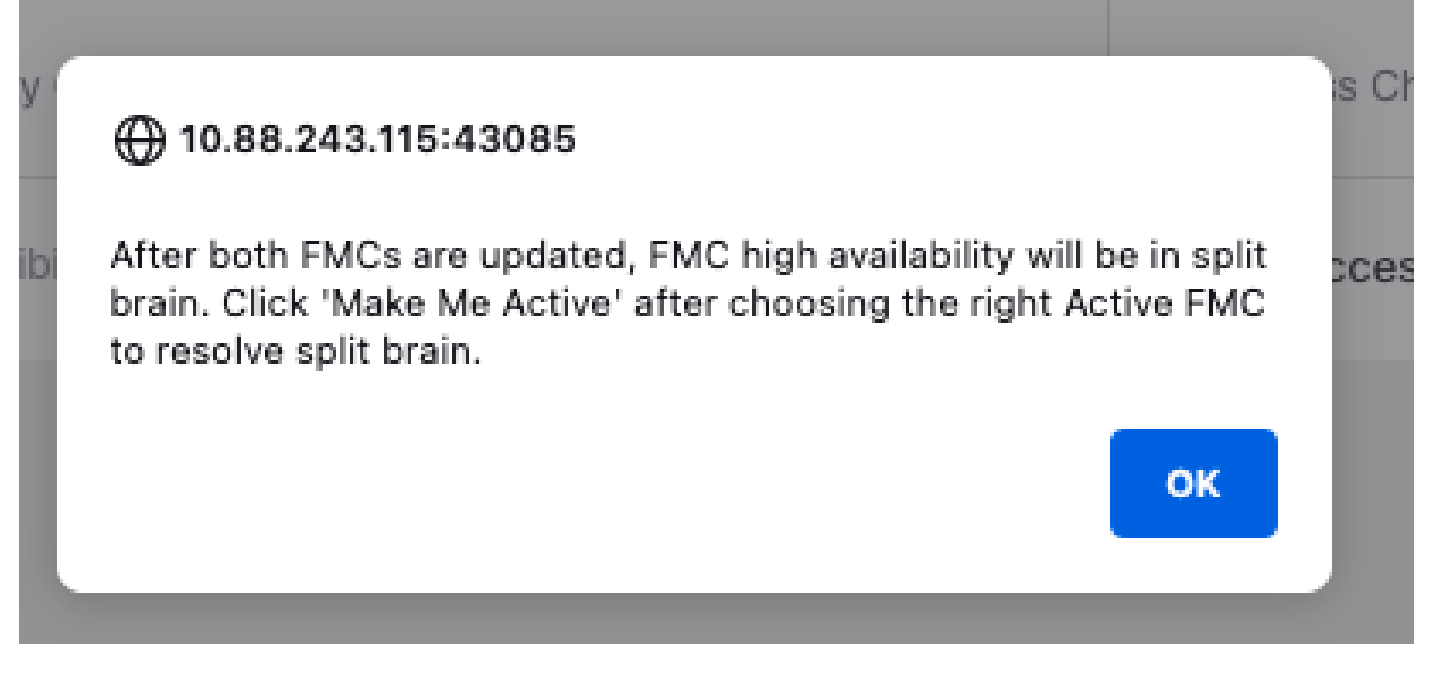

Waarschuwing over Split Brain

#### De voortgang kan worden gecontroleerd in Berichten > Taken.

|                                                                                                    |                                                                                                    | Q     | ¢0  | ¢ | Ø admin ▼    |
|----------------------------------------------------------------------------------------------------|----------------------------------------------------------------------------------------------------|-------|-----|---|--------------|
|                                                                                                    | Upgrades 🛕 Health 🛛 🕚 Tasks                                                                                                    |       |     |   |              |
|                                                                                                    | 20+ total 0 waiting 1 running 0 retrying 20+ success 1 failure                                                                                          | २ Fil | ter |   |              |
| 69                                                                                                    | Local Install<br>Installing Cisco Secure FW Mgmt Center Upgrade version: 7.2.4-169<br>Installing Cisco Secure FW Mgmt Center Upgrade version: 7.2.4-169 |       |     |   | <u>1m 7s</u> |
| t Tue <ul> <li>Local Readiness Check</li> <li>Readiness Check For version: 7.2.4-169</li> <li>Success. OK to upgrade to 7.2.4-169 version.</li> </ul> |                                                                                                    |       |     |   | 4m 18s 🗙     |

Monitorinstallatie

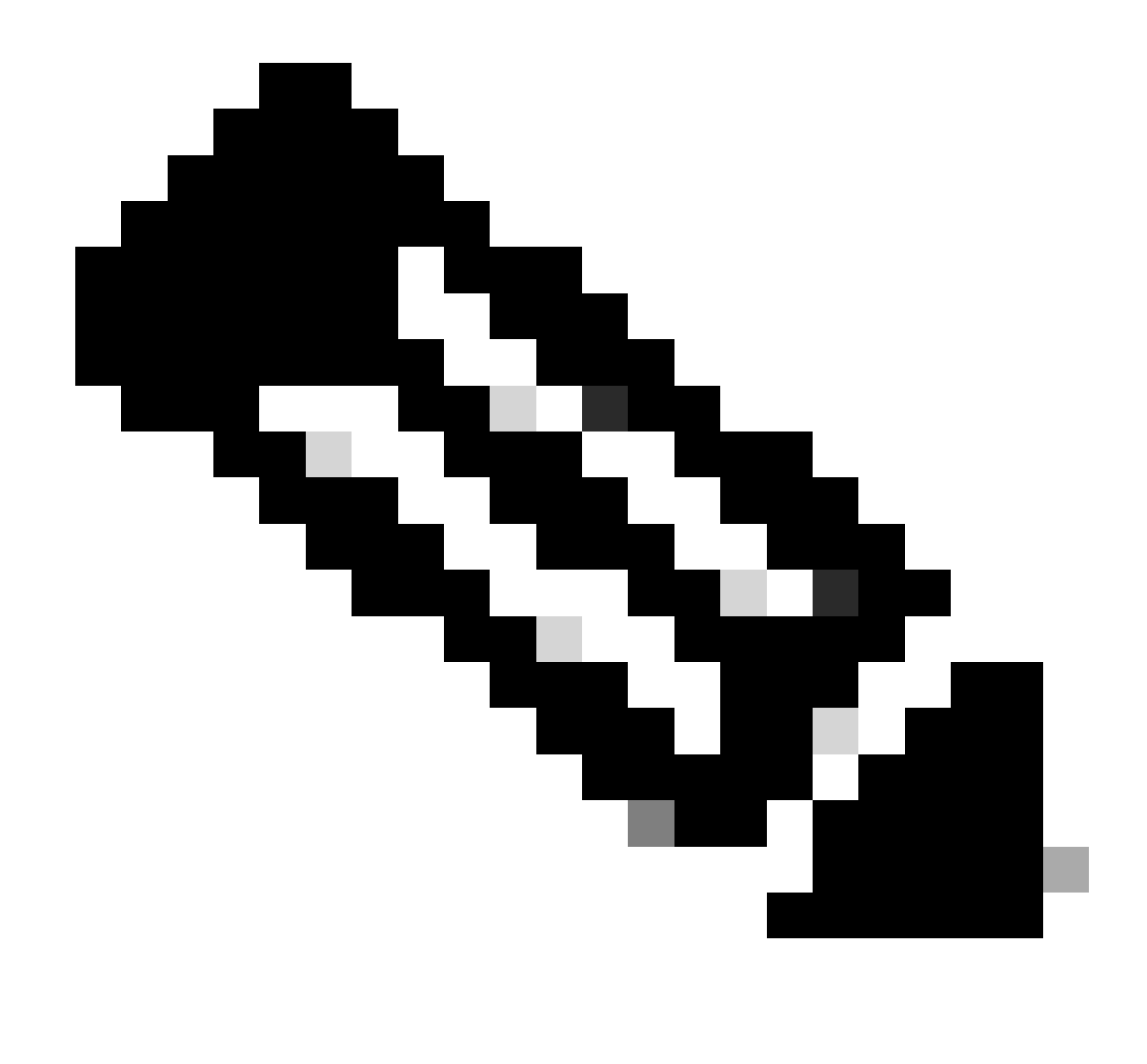

Opmerking: de installatie duurt ongeveer 30 minuten.

Als u CLI Access hebt, kan de voortgang worden gecontroleerd in upgrade map /var/log/sf; verplaats naar expert modus en voer root access in.

> expert admin@firepower:~\$ sudo su Password: root@firepower:/Volume/home/admin# cd /var/log/sf/ root@firepower:/var/log/sf# ls Cisco\_Secure\_FW\_Mgmt\_Center\_Upgrade-7.2.4 root@firepower:/var/log/sf/Cisco\_Secure\_FW\_Mgmt\_Center\_Upgrade-7.2.4# ls 000\_start AQ\_UUID DBCheck.log exception.log flags.conf main\_upgrade\_script.log status.log status

root@firepower:/var/log/sf/Cisco\_Secure\_FW\_Mgmt\_Center\_Upgrade-7.2.4# tail -f status.log

Na de upgrade start het VCC opnieuw.

ui:[100%] [1 mins to go for reboot]Running script 999\_finish/999\_zzz\_complete\_upgrade\_message.sh...ui:[100%] [1 mins to go for reboot] Upgrade completeui:[100%] [1 mins to go for reboot] The system will now reboot.ui:System will now reboot.

Broadcast message from root@firepower (Tue Jul 18 05:08:57 2023):

System will reboot in 5 seconds due to system upgrade.

Broadcast message from root@firepower (Tue Jul 18 05:09:02 2023):

System will reboot now due to system upgrade.

ui:[100%] [1 mins to go for reboot] Installation completed successfully. ui:Upgrade has completed. state:finished

Broadcast message from root@firepower (Tue Jul 18 05:09:25 2023):

The system is going down for reboot NOW!

Na de herstart moet het fysieke VCC het juiste model in het VCC tonen.

GUI > Help > Info

# Firewall Management Center

## Version 7.2.4 (build 169)

| Model                      | Secure Firewall Management Center for VMware        |
|----------------------------|-----------------------------------------------------|
| Serial Number              | None                                                |
| Snort Version              | 2.9.20 (Build 4004)                                 |
| Snort3 Version             | 3.1.21.400 (Build 24)                               |
| Rule Pack Version          | 2869                                                |
| Module Pack Version        | 3245                                                |
| LSP Version                | lsp-rel-20230717-1542                               |
| VDB Version                | build 353 (2022-03-07 22:13:19)                     |
| Rule Update Version        | 2023-07-17-001-vrt                                  |
| Geolocation Update Version | Country Code: 2023-07-17-100, IP: 2022-12-19-101    |
| OS                         | Cisco Firepower Extensible Operating System (FX-OS) |
|                            | 2.12.0 (build 499)                                  |
| Hostname                   | firepower                                           |

For technical/system questions, email tac@cisco.com phone: 1-800-553-2447 or 1-408-526-7209. Copyright 2004-2023, Cisco and/or its affiliates. All rights reserved.

#### Copy

Close

Model- en versie-informatie in VCC

Integratie > Hoge beschikbaarheid

| Fi<br>Int | irewall Ma<br>tegration / Oth                                                                              | nagement Center<br>er Integrations / High Availabilit | Overview                                                | Analysis                                            | Policies                                     | Devices           | Objects         | Integration                    |                            | Deploy                 | Q        | <b>6</b> ° ¢                              | e 🕜 admin | cisco SEC      |
|-----------|----------------------------------------------------------------------------------------------------|-------------------------------------------------------|---------------------------------------------------------|-----------------------------------------------------|----------------------------------------------|-------------------|-----------------|--------------------------------|----------------------------|------------------------|----------|-------------------------------------------|-----------|----------------|
|           |                                                                                                    |                                                       |                                                         |                                                     |                                              |                   |                 |                                |                            |                        |          |                                           |           | Peer Manag     |
| Cloud Se  | rvices Re                                                                                                  | alms Identity Sources                                 | High Availability                                       | eStreamer                                           | Host Input                                   | Client Sr         | mart Software M | Manager On-Pre                 | m                          |                        |          |                                           |           |                |
|           |                                                                                                    |                                                       |                                                         |                                                     |                                              |                   |                 |                                | ake Me Active              | ¢Þ                     | Break H  | IA                                        | Resume    | Synchronizatio |
|           |                                                                                                    |                                                       |                                                         |                                                     |                                              |                   |                 |                                |                            |                        |          |                                           |           |                |
|           |                                                                                                    |                                                       |                                                         | This high a                                         | vailability pair i:                          | s in split brain. | Make one Mana   | gement Center a                | ctive by clicking 'N       | /lake Me Act           | .ive'. X |                                           |           |                |
|           | 0                                                                                                    |                                                       |                                                         |                                                     |                                              |                   |                 |                                |                            |                        |          |                                           |           | _              |
|           | Summary                                                                                                    |                                                       |                                                         |                                                     |                                              |                   | System S        | Status                         |                            |                        |          |                                           |           |                |
|           | ▲ Split Brain - Management Ce<br>(Both Management Centers are con<br>Status mode , Database is not configu |                                                       | enter is active on<br>figured to run<br>ured for high a | on both peers.<br>in standalone<br>vailability , No |                                              |                   |                 | Loc<br>Split Brain -<br>(10.4. | secondary<br>11.85)        | ¥                      | Split    | Remote<br>Brain - Primary<br>(10.4.11.84) | <i>,</i>  |                |
|           |                                                                                                    | syn                                                   | management centers                                      | ing between h<br>s , Synchroniza                    | igh availability<br>tion paused. )           |                   | Operating       | System                         | 7.3                        | 2.4                    |          |                                           | 7.1.0     |                |
|           | Synchroniza                                                                                                | ition                                                 |                                                         | A P                                                 | aused by user                                | 2                 | Software V      | ersion                         | 7.2.4                      | -169                   |          |                                           | 7.1.0-90  |                |
|           | Active Syste                                                                                               | em (HA sync<br>(7.2.4 v                               | chronization time : Sof<br>s 7.1.0) VDB versions        | tware versions<br>do not match                      | 10.4.11.85<br>do not match<br>(353 vs 346) ) |                   | Model           |                                | Secure Firewa<br>Center fo | ll Managen<br>r VMware | ient     |                                           |           |                |
|           | Standby Sys                                                                                                | stem ( HA sync<br>(7.1.0 v                            | chronization time : Sof<br>s 7.2.4) VDB versions        | tware versions<br>do not match                      | 10.4.11.84<br>do not match<br>(346 vs 353) ) |                   |                 |                                |                            |                        |          |                                           |           |                |

HA Samenvatting wanneer alleen standby FMC wordt bijgewerkt

Via CLI kan de versie worden gecontroleerd nadat de EULA is geaccepteerd.

Copyright 2004-2023, Cisco and/or its affiliates. All rights reserved. Cisco is a registered trademark of Cisco Systems, Inc. All other trademarks are property of their respective owners.

Cisco Firepower Extensible Operating System (FX-OS) v2.12.0 (build 499) Cisco Secure Firewall Management Center for VMware v7.2.4 (build 169)

>

Stap 5. Upgradeactieve peer

Herhaal stap 2 t/m 4 in de actieve eenheid:

• Upload het upgrade-pakket.

•

Gereedheidscontrole.

Installeer het upgrade-pakket.

#### Stap 6. Het gewenste VCC activeren

•

Nadat de upgrade op beide VCC is voltooid, meldt u zich aan bij het VCC dat u de actieve eenheid wilt maken en selecteert u de optie **Maak me** actief.

#### Integratie > Hoge beschikbaarheid > Mij actief maken

| Firewall Manag        | gement Center<br>egrations / High Availability | Overview                                                         | Analysis                                                               | Policies                                                            | Devices           | Objects         | Integration       |                                   | Deploy                | ٩       | <b>6</b> 9 🌣    | 🕜 admin 🔻                                  | cisco SECURE  |
|-----------------------|------------------------------------------------|------------------------------------------------------------------|------------------------------------------------------------------------|---------------------------------------------------------------------|-------------------|-----------------|-------------------|-----------------------------------|-----------------------|---------|-----------------|--------------------------------------------|---------------|
| Cloud Services Realms | Identity Sources                               | High Availability                                                | eStreamer                                                              | Host Input                                                          | Client Sn         | nart Software N | lanager On-Prem   | n                                 |                       |         |                 |                                            | Peer Manager  |
|                       |                                                |                                                                  |                                                                        |                                                                     |                   |                 | Mak               | ke Me Active                      | ¢⊅ B                  | Ireak H | IA              | Resume Sy                                  | nchronization |
|                       |                                                |                                                                  | This high av                                                           | vailability pair is                                                 | in split brain. I | Make one Manag  | gement Center act | tive by clicking 'Ma              | ike Me Activ          | e'. X   |                 |                                            |               |
| Summary               |                                                |                                                                  |                                                                        |                                                                     |                   | System S        | tatus             |                                   |                       |         |                 |                                            |               |
| Status                | ▲ Split Brain<br>( Both Managem<br>mode ,      | n - Management Ce<br>eent Centers are cor<br>Database is not cor | nter is active o<br>nfigured to run<br>nfigured for hig<br>Synchroniza | on both peers.<br>in standalone<br>h availability,<br>tion paused.) |                   |                 |                   | Loca<br>Split Brain -<br>(10.4.11 | 1<br>Primary<br>1.84) |         | Split B         | Remote<br>rain - Secondary<br>(10.4.11.85) |               |
| Synchronization       |                                                |                                                                  | A Pa                                                                   | aused by user                                                       |                   | Software V      | ersion            | 7.2.4-                            | 4<br>169              |         |                 | 7.2.4                                      |               |
| Active System         | ( HA sy                                        | nchronization time :                                             | Tue Jul 18 16                                                          | 10.4.11.84<br>:57:35 2023 )                                         |                   | Model           |                   | Secure Firewall                   | Manageme<br>VMware    | int     | Secure F<br>Cen | irewall Manageme<br>ter for VMware         | ent           |
| Standby System        | ( HA sy                                        | nchronization time :                                             | Tue Jul 18 16                                                          | 10.4.11.85<br>:57:07 2023 )                                         |                   |                 |                   |                                   |                       |         |                 |                                            |               |

Het gewenste VCC activeren

Waarschuwingen over processen en overschrijven elke configuratie die in de standby peer wordt uitgevoerd, selecteert u JA om door te gaan.

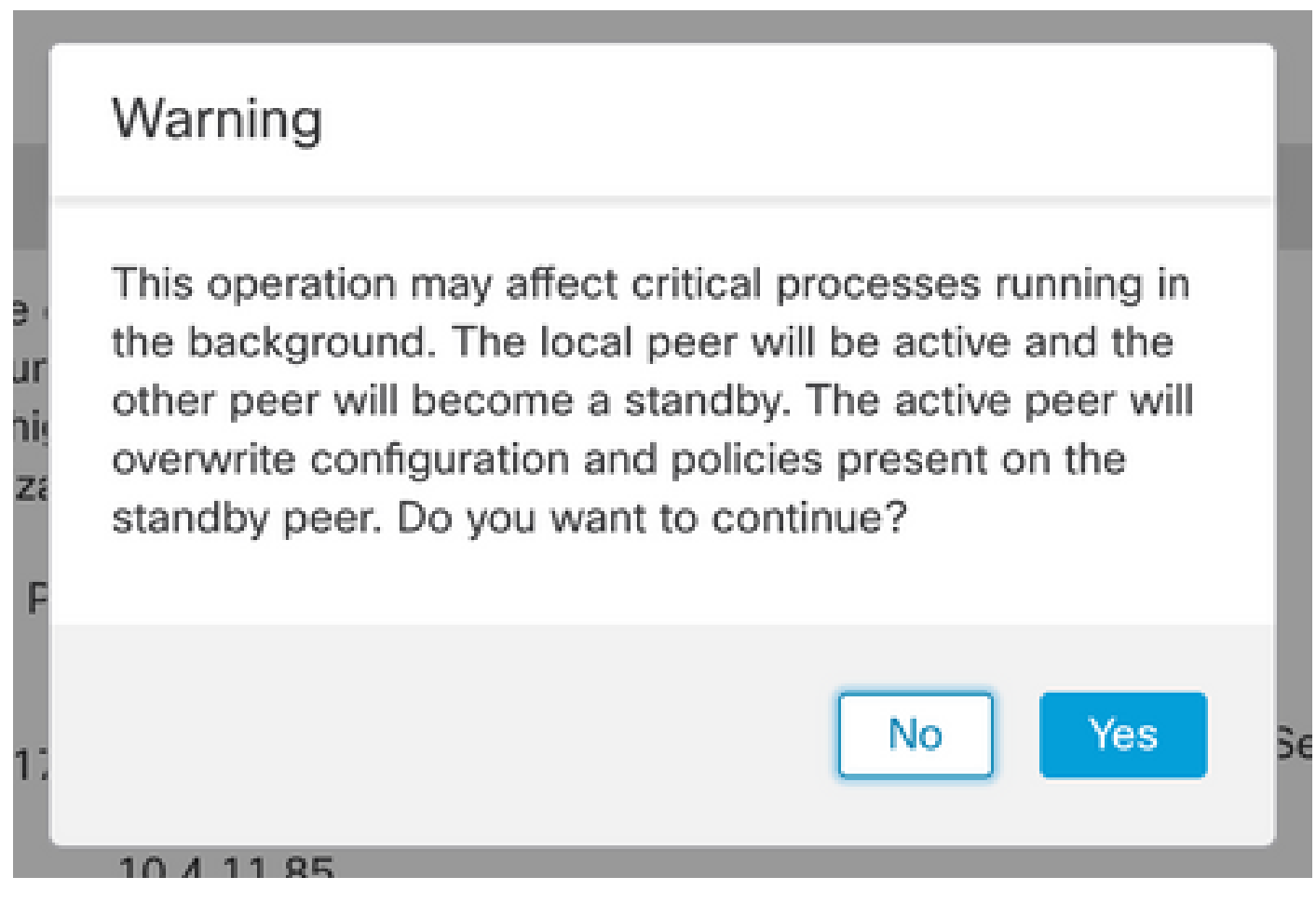

Waarschuwing over actieve configuratie van overschrijven op standby-peers

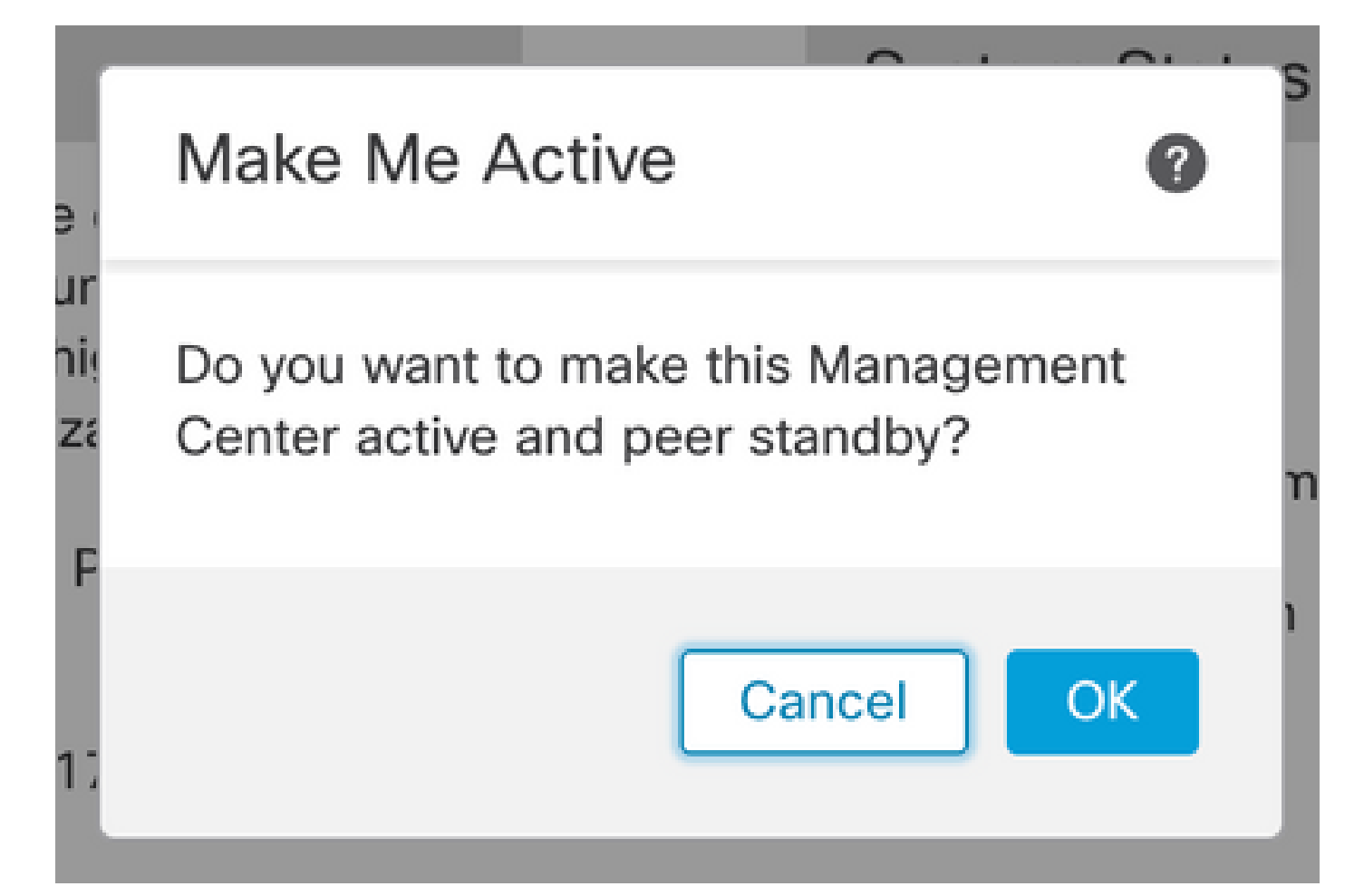

#### Selecteer OK

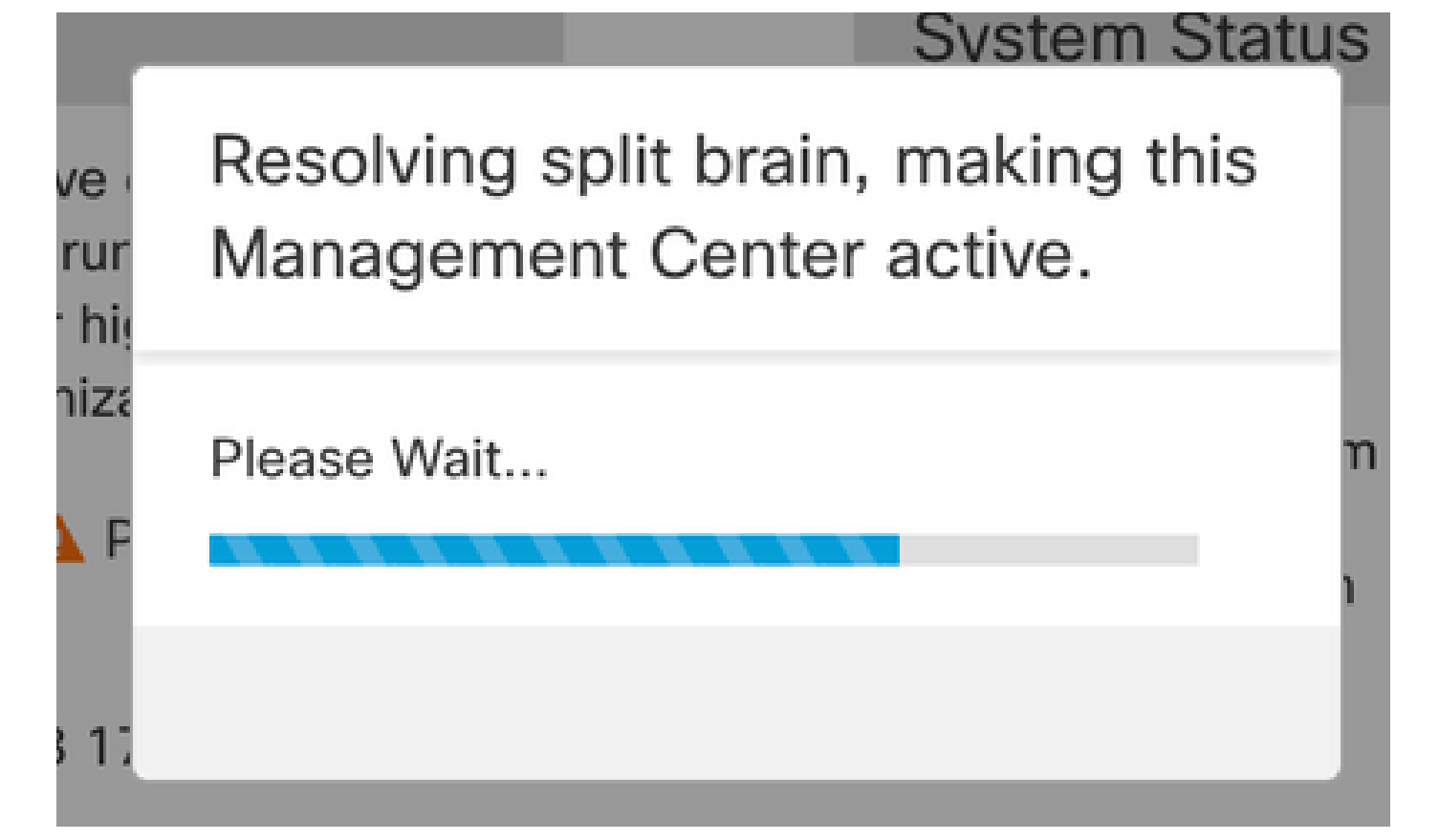

Split Brain oplossen

Wacht totdat de synchronisatie opnieuw wordt gestart en de andere FMC-switches in de stand-by modus staan.

|         | Firewall M<br>Integration / O | lanagen<br>Other Integra | nent Center<br>ations / High Availabilit | Overview                                            | Analysis                               | Policies                          | Devices                        | Objects           | Integration       |                              | Deploy               | Q         | <b>6</b> ° ¢    | F 0           | admin 🔻                | cisco SECURE  |
|---------|-------------------------------|--------------------------|------------------------------------------|-----------------------------------------------------|----------------------------------------|-----------------------------------|--------------------------------|-------------------|-------------------|------------------------------|----------------------|-----------|-----------------|---------------|------------------------|---------------|
| Cloud S | Services I                    | Realms                   | Identity Sources                         | High Availability                                   | eStreamer                              | Host Input                        | Client Sn                      | nart Software N   | fanager On-Prer   | m                            |                      |           |                 |               |                        | Peer Manager  |
|         |                               |                          |                                          |                                                     |                                        |                                   |                                |                   |                   | ake Me Active                | ¢> E                 | Break H   | HA              | II            | Pause Syr              | nchronization |
|         |                               |                          | 2                                        | High availability operati<br>These operations inclu | ons are in progre<br>de file copy whic | ess. The status<br>h may take tim | messages and<br>e to complete. | alerts on this pa | age are temporary | y. Please check aft          | er high avail:       | ability ( | operation       | s are co      | omplete. >             | ×             |
|         | Summar                        | v                        |                                          |                                                     |                                        |                                   |                                | System S          | Status            |                              |                      |           |                 |               |                        |               |
|         | Status                        | ,                        | 🔺 Tempo                                  | orarily degraded- high                              | n availability ope                     | erations are in<br>progress.      |                                | -,                |                   | Loc<br>Split Brain           | al<br>- Primary      |           | Split B         | Rem<br>rain - | ote<br>Secondar        | ry            |
|         | Synchronization               |                          |                                          |                                                     | A Failed                               |                                   | Operating System               |                   |                   | 7.2.4                        |                      |           | 7.2.4           |               |                        |               |
|         | Active Sys                    | stem                     | (HA                                      | synchronization time                                | : Tue Jul 18 17                        | 10.4.11.84<br>:27:28 2023 )       |                                | Software V        | ersion            | 7.2.4                        | -169                 |           |                 | 7.2.4         | -169                   |               |
|         | Standby S                     | System                   | (HA                                      | synchronization time                                | : Tue Jul 18 17                        | 10.4.11.85<br>:26:56 2023 )       |                                | Model             |                   | Secure Firewal<br>Center for | l Manageme<br>VMware | ent       | Secure F<br>Cer | irewal        | ll Manager<br>r VMware | nent          |

FMC-synchronisatie

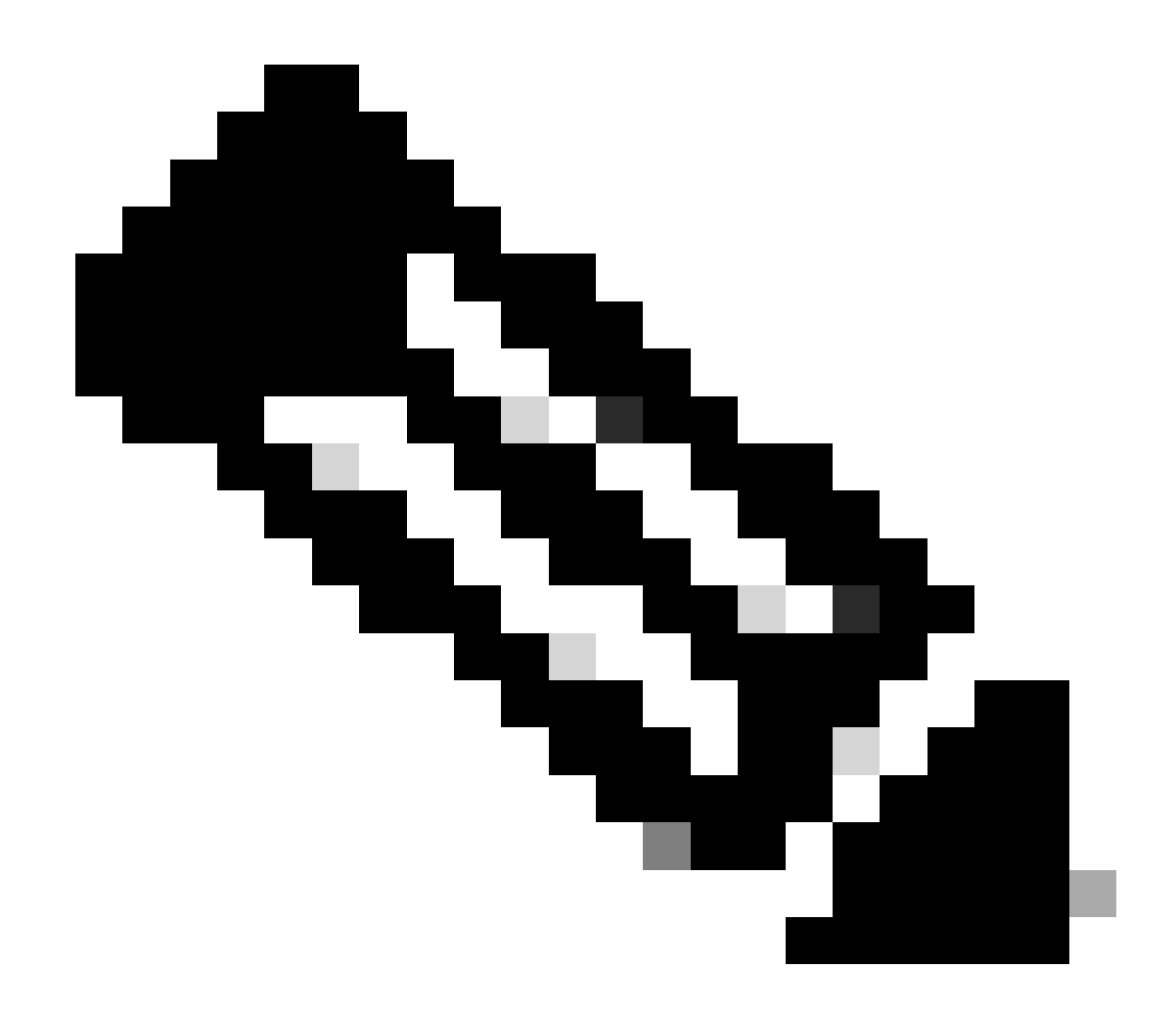

Opmerking: synchronisatie kan tot 20 minuten duren.

De in behandeling zijnde wijzigingen in de actieve eenheid van het VCC implementeren om het upgradeproces te voltooien.

Validatie

Nadat beide FMC in dezelfde versie staan en de synchronisatie is voltooid, moet het tabblad Samenvatting van de HA er als volgt uitzien: Integratie > Hoge beschikbaarheid

| Firew<br>Integrat | wall Managen<br>ation / Other Integra | nent Center<br>ations / High Availability                            | Overview            | Analysis        | Policies      | Devices  | Objects          | Integration    |                               | Deploy             | ٩       | ¢                             | ¢                | admin ▼     deale     cisco     cisco | SEC  |
|-------------------|---------------------------------------|----------------------------------------------------------------------|---------------------|-----------------|---------------|----------|------------------|----------------|-------------------------------|--------------------|---------|-------------------------------|------------------|----------------------------------------------------------------------------------------------------|------|
| Cloud Service     | es Realms                             | Identity Sources                                                     | High Availability   | eStreamer       | Host Input (  | Client S | mart Software N  | lanager On-Pre | m                             |                    |         |                               |                  | Peer Ma                                                                                                    | inag |
|                   |                                       |                                                                      |                     |                 |               |          |                  | 🤹 Sw           | itch Peer Roles               | ¢> [               | Break H | łA                            |                  | II Pause Synchronizat                                                                                                    | tion |
| Sur               | mmary                                 |                                                                      |                     |                 |               |          | System S         | Status         |                               |                    |         |                               |                  |                                                                                                    |      |
| Status            |                                       | Synchronization task is in progress                                  |                     |                 |               |          | Local            |                |                               |                    |         | Remote<br>Standby - Secondary |                  |                                                                                                    |      |
| Synchronization   |                                       | OK OK                                                                |                     |                 |               | (10.4.   |                  |                |                               | .11.84)            |         |                               | 0.4.11.85)       |                                                                                                    |      |
| Active System     |                                       | 10.4.11.84<br>( HA synchronization time : Tue Jul 18 17:27:28 2023 ) |                     |                 |               |          | Operating S      | System         | 7.2.4                         |                    |         | 7.2.4                         |                  |                                                                                                    |      |
|                   |                                       |                                                                      |                     |                 |               |          | Software Version |                | 7.2.4-169                     |                    |         | 7.2.4-169                     |                  |                                                                                                    |      |
| Stan              | andby System                          | ( HA s                                                               | ynchronization time | : Tue Jul 18 17 | :28:00 2023 ) |          | Model            |                | Secure Firewall<br>Center for | Manageme<br>VMware | ent     | Secur<br>(                    | re Fire<br>Cente | ewall Management<br>er for VMware                                                                                                    |      |

#### Upgradevalidering in VCC

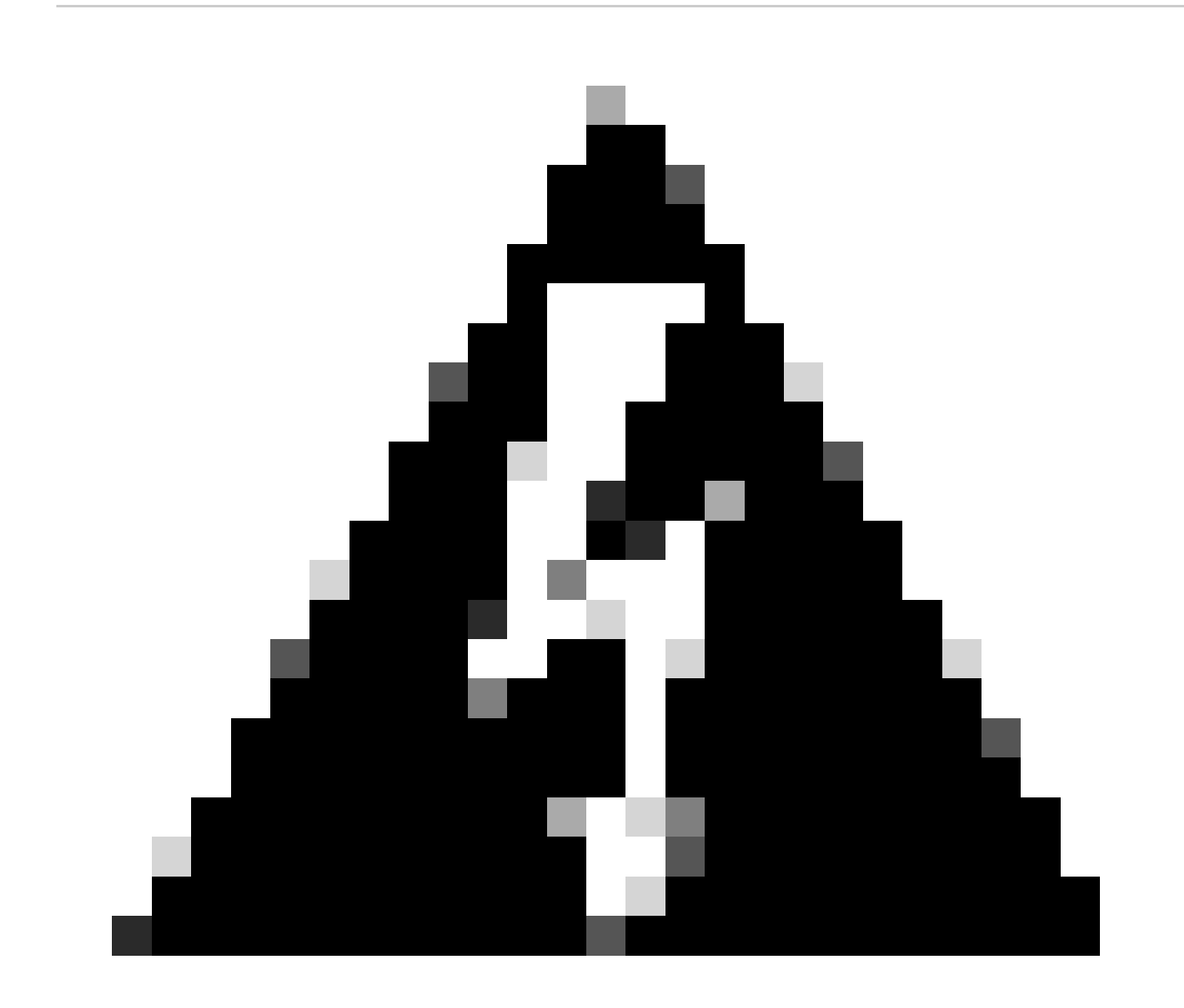

Waarschuwing: als de definitieve synchronisatiestatus verslechteringen of andere resultaten dan OK laat zien, neemt u contact op met TAC.

## Over deze vertaling

Cisco heeft dit document vertaald via een combinatie van machine- en menselijke technologie om onze gebruikers wereldwijd ondersteuningscontent te bieden in hun eigen taal. Houd er rekening mee dat zelfs de beste machinevertaling niet net zo nauwkeurig is als die van een professionele vertaler. Cisco Systems, Inc. is niet aansprakelijk voor de nauwkeurigheid van deze vertalingen en raadt aan altijd het oorspronkelijke Engelstalige document (link) te raadplegen.